# 外接式控盤

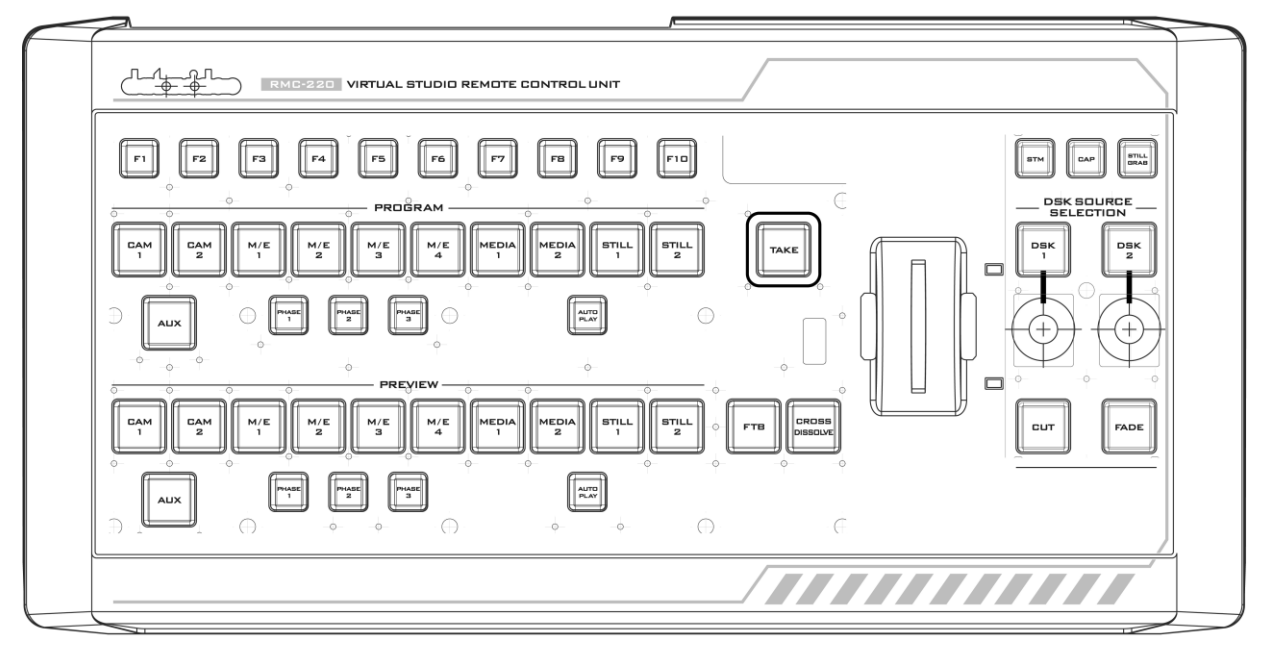

## 控盤按鍵說明 :

| F1-F10  | 快速功能鍵 F1-F10 | Phase 3        | 運鏡3     |
|---------|--------------|----------------|---------|
| CAM 1   | 攝影機1         | Auto Play      | 自動運鏡控制  |
| CAM 2   | 攝影機 2        | Take           | 轉場      |
| M/E 1   | 場景 1         | FTB            | 黑場      |
| M/E 2   | 場景 2         | Cross Dissolve | 淡入淡出轉場  |
| M/E 3   | 場景 3         | T-Bar          | 手動轉場控制  |
| M/E 4   | 場景 4         | STM            | 網路直播    |
| Media 1 | 多媒體 1        | CAP            | 錄影      |
| Media 2 | 多媒體 2        | Still Grab     | 畫面圖片擷取  |
| Still 1 | 圖片 1         | DSK 1          | 下游鍵 1   |
| Still 2 | 圖片 2         | DSK 2          | 下游鍵 2   |
| AUX     | 外部輸入         | Cut            | 下游鍵直接顯示 |
| Phase 1 | 運鏡 1         | Fade           | 下游鍵淡入淡出 |
| Phase 2 | 運鏡 2         |                |         |

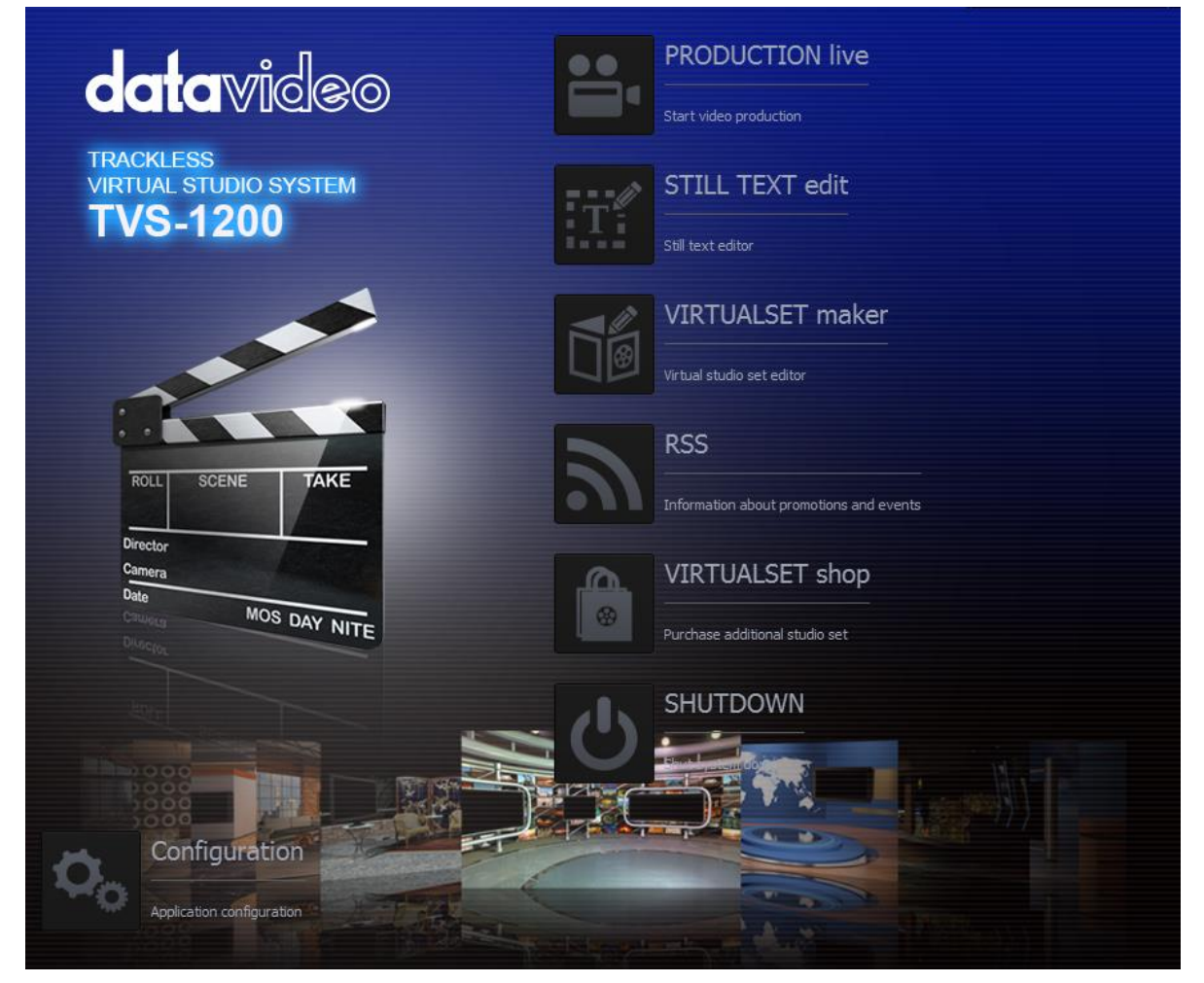

### 工作頁

### 場景設計

| ••                                                    | PRODUCTION live         |                       |  |                      | UALSET maker               |                 |  |
|-------------------------------------------------------|-------------------------|-----------------------|--|----------------------|----------------------------|-----------------|--|
|                                                       | Start video production  |                       |  |                      | udio set editor            |                 |  |
|                                                       | Start production with s | elected video system: |  |                      | Start editor with selected | l video system: |  |
| 1080p50                                               | ~                       | Start Production      |  | 1080p50              | ~                          | Start Maker     |  |
|                                                       | Start production w      | ith recent session:   |  | Start editor with re | cent Me:                   |                 |  |
| TVS-1200_Manual_Writing.tvs1200session V Load Session |                         |                       |  |                      |                            |                 |  |

#### 字幕編輯

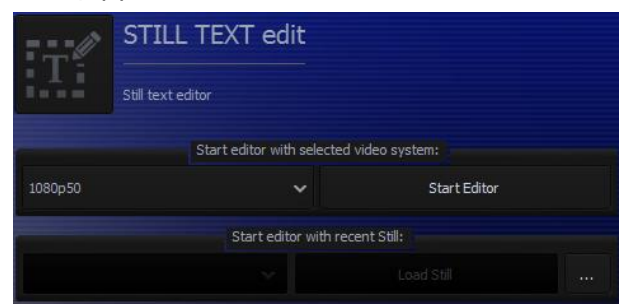

# 場景設計

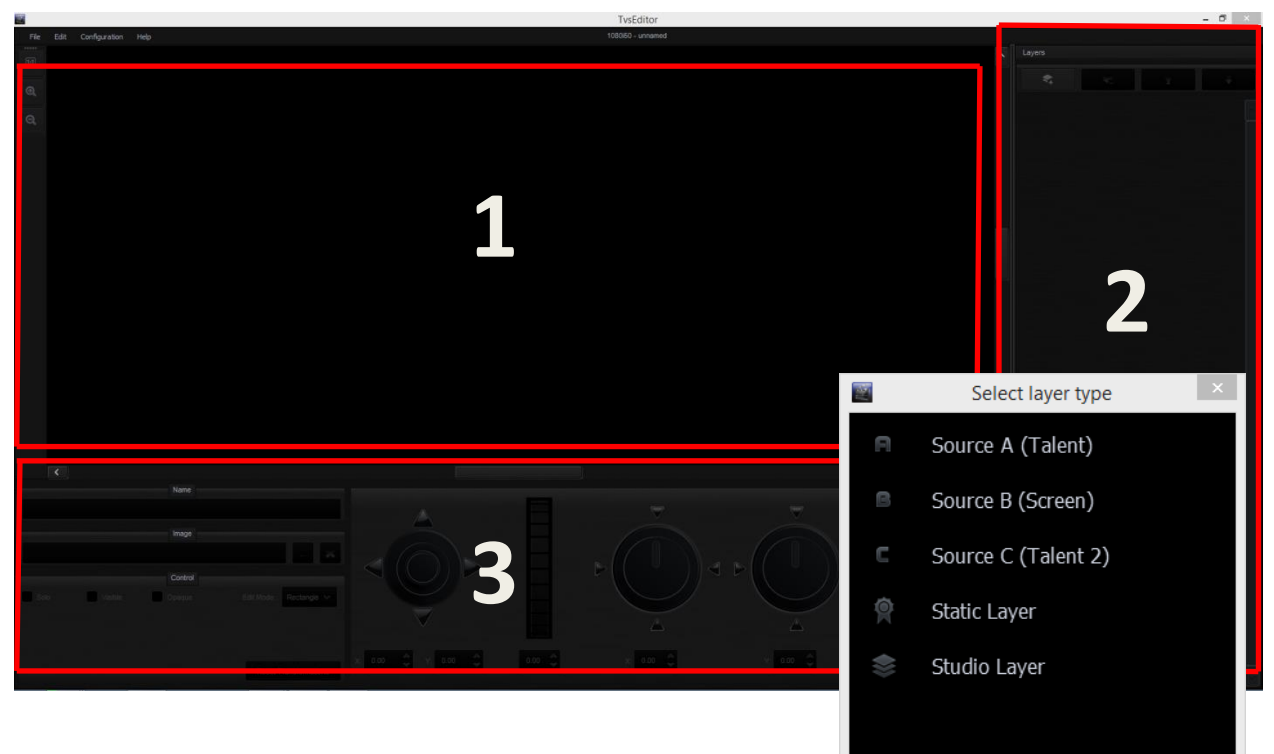

Car

## 區塊1是預覽區域,可以預覽所做修改。

## 區塊 2 包含所有物件層,在那可以定義關係的順序。

| ٠ | 新增 | 增加圖層       | Source A (Talent)攝影機 1                |
|---|----|------------|---------------------------------------|
|   |    |            | Source B (Screen)綠色多媒體場景(最多 6 層)      |
|   |    |            | Source C (Talent 2)攝影機 2              |
|   |    |            | Static Layer 可移動物件層                   |
|   |    |            | Studio Layer 背景物件層(建議 2880 x 1620 畫素) |
|   |    |            | 上述圖層物件最多 20 層                         |
|   | 刪除 | 刪除圖層       |                                       |
|   | 上移 | 將物件移動上一個位置 |                                       |
| Ŧ | 下移 | 將物件移動下一個位置 |                                       |

## 新增圖層後,圖層右側會出現眼睛的符號(如下圖),可利開啟/遮掩輔助場景編輯。

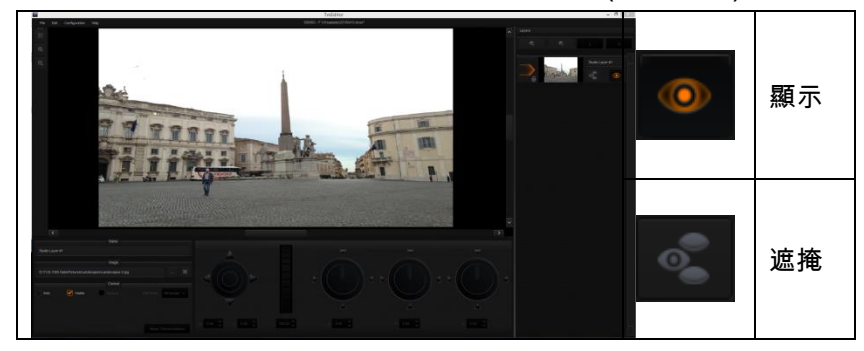

區塊3是場景編輯控制用於縮放,旋轉和各層物件變化的工具。

下圖為物件編輯快速控制(包含名稱修改、路徑位置、編輯模式)

|          |         | Name    |                       |   |
|----------|---------|---------|-----------------------|---|
| Source A |         |         |                       |   |
|          |         | Image   |                       |   |
|          |         |         |                       |   |
|          |         | Control |                       |   |
| Solo     | Visible | Opaque  | Edit Mode: Rectangle  | ~ |
|          |         |         |                       |   |
|          |         |         |                       |   |
|          |         |         | Reset Transformations |   |

物件編輯除可以利用下列圖示進行場景編輯外,亦可以直接點按區塊 1 內的物件直接編 輯

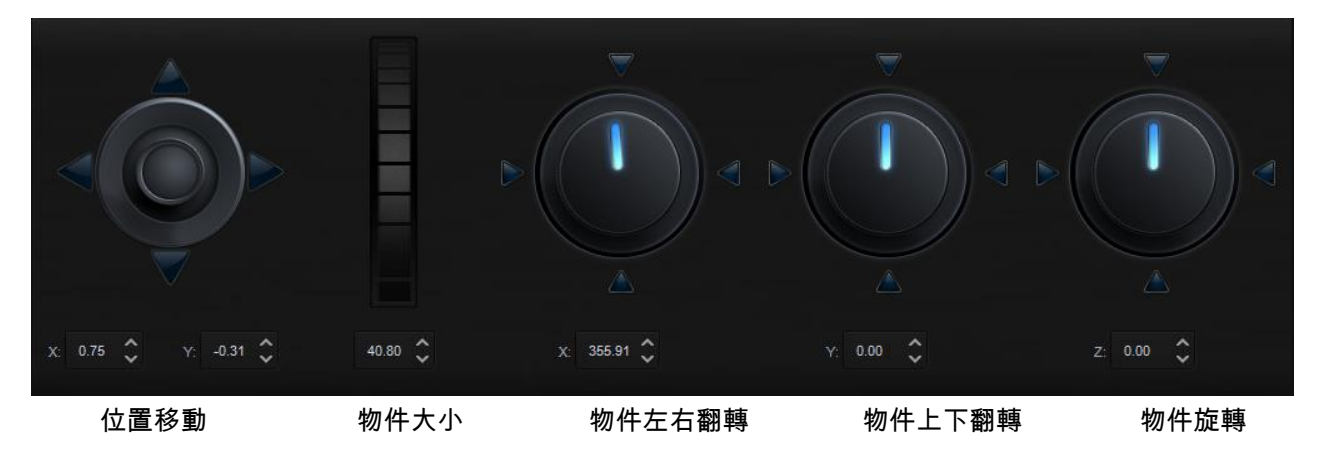

# 工作畫面

即時工作畫面呈現功能如下:

- 1) 系統選單
- 2) 訊號預覽監看
- 3) 訊號選擇切換
- 4) 虛擬場景設定
- 5) 素材、功能參數設定

1

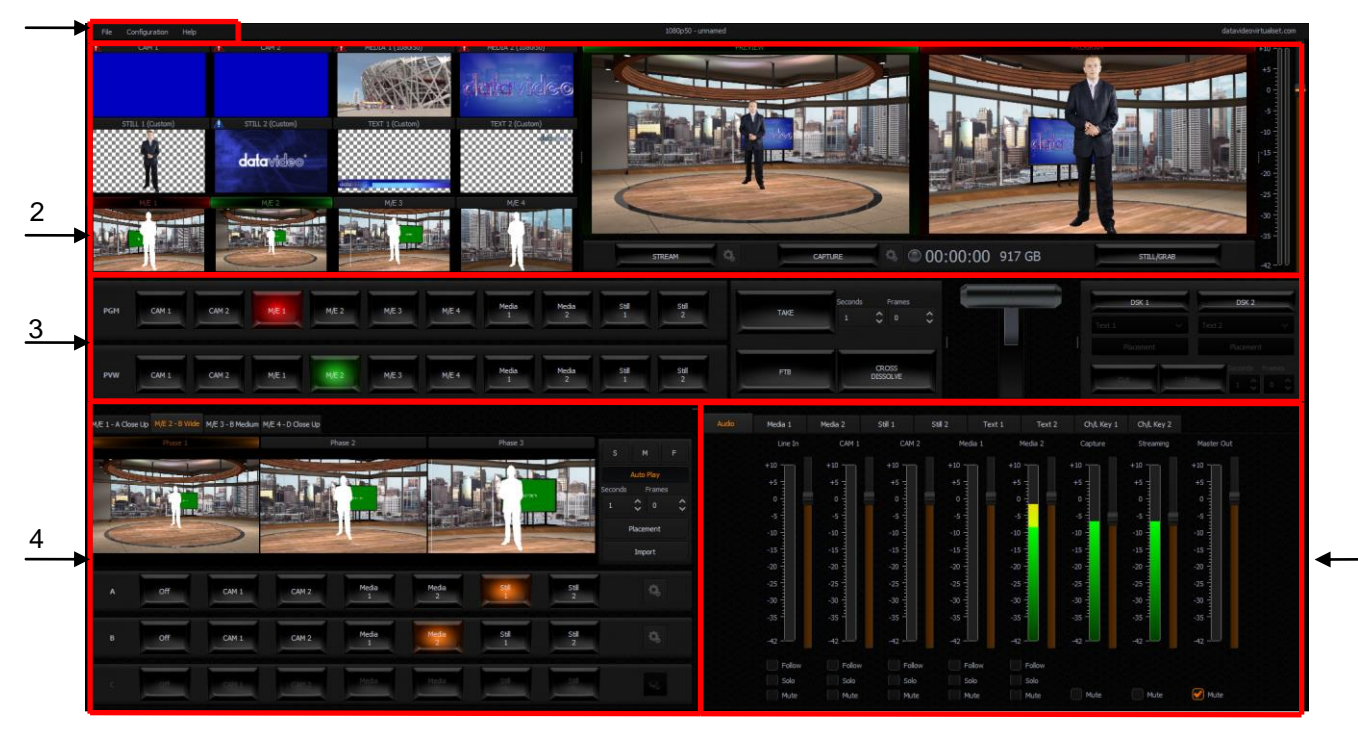

5

# 1) 系統選單

File(檔案)

可以儲存、呼叫不同的設定封包,或跳回開始功能表

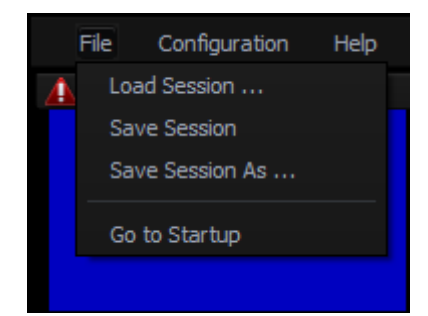

# Configuration(配置)

# Layout 畫面顯示設定 File Configuration Help Layout ✓ One Screen Language ✓ One Screens (Production + Multiview) Configuration Two Screens (Production + Program) Two Screens (Production + Preview) Three Screens (Production + Multiview + Program) Three Screens (Production + Multiview + Preview) Three Screens (Production + Multiview + Preview)

# Language 語言顯示

| File | Configuration | Help |            |
|------|---------------|------|------------|
| Δ    | Layout        | •    | 🔔 CAM 2    |
|      | Language      | •    | English    |
|      | Configuration |      | 中文/中华人民共和国 |
|      |               |      | 中文/台灣      |
|      |               |      |            |

## Help 求救

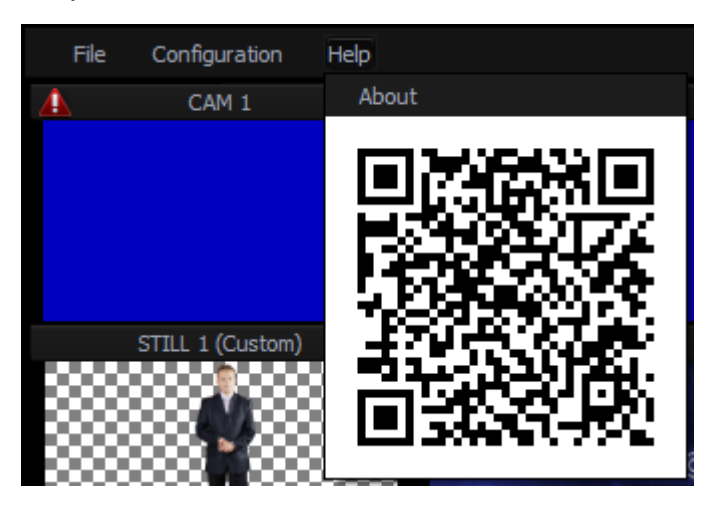

2) 訊號預覽監看

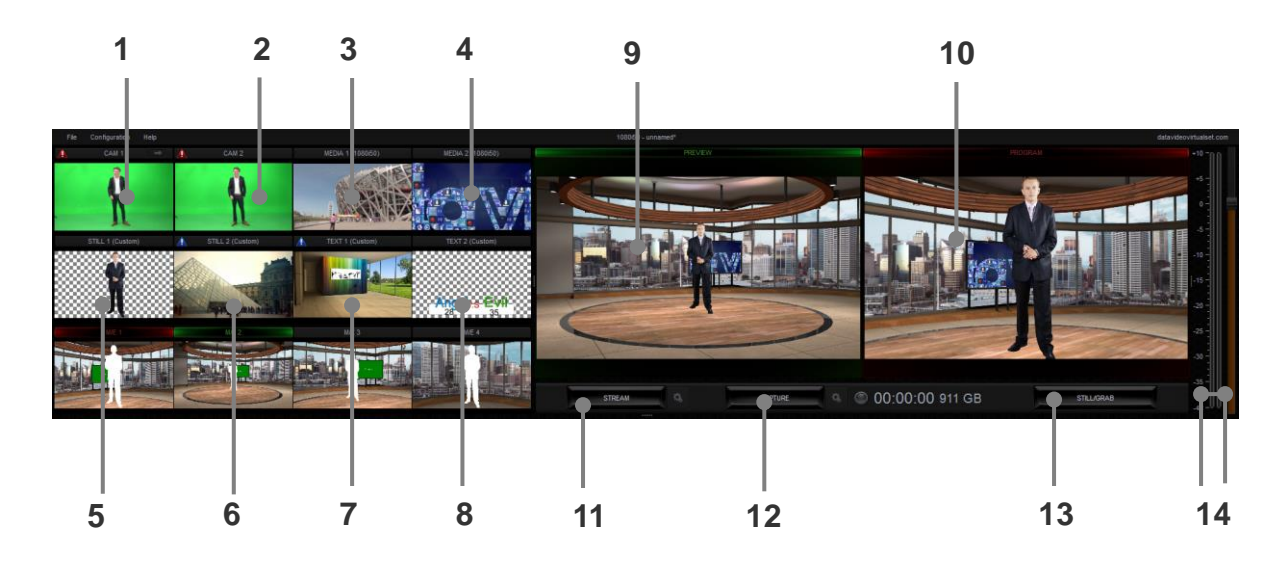

| 1  | Cam 1                         | 攝影機輸入1     |
|----|-------------------------------|------------|
| 2  | Cam 2                         | 攝影機輸入2     |
| 3  | Media 1                       | 多媒體 1      |
| 4  | Media 2                       | 多媒體 2      |
| 5  | Still 1                       | 圖片 1       |
| 6  | Still 2                       | 圖片 2       |
| 7  | Text 1                        | 文字1        |
| 8  | Text 2                        | 文字2        |
| 9  | Preview                       | 輸出預覽       |
| 10 | Program                       | 主輸出        |
| 11 | Stream                        | 網路直播啟動     |
| 12 | Capture                       | 錄影啟動       |
| 13 | Still / Grab                  | 主輸出畫面擷取成圖片 |
| 14 | Audio Meters / Volume Control | 主輸出音量監看    |

## 3) 訊號選擇切換

按鍵亮紅燈表示正在輸出(可在 Progarm 看見), 亮綠燈表示預備輸出(可在 Preview 看見)

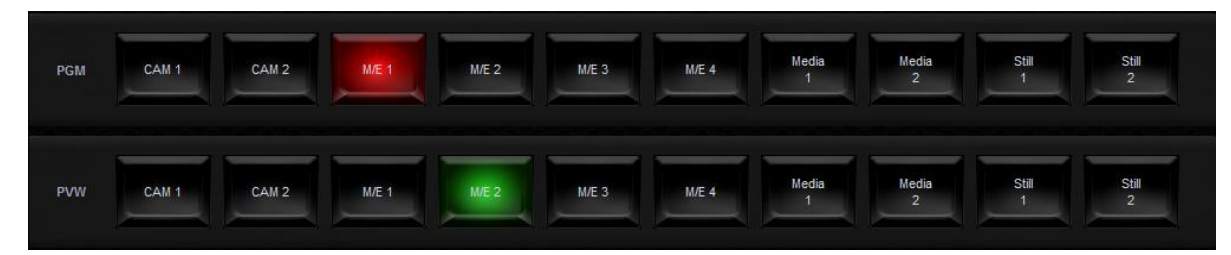

畫面輸出可利用 T-BAR(如下圖)進行轉場(PGM 及 PVW 燈必需分別顯示)或直接 點按進行輸出

### 畫面切換

TAKE 鍵:直接固定轉場 FTB 鍵:畫面直接變黑 Cross Dissolve:淡入淡出轉場(固定時間轉場 T-BAR:淡入淡出轉場(手動時間轉場)

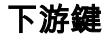

由下游鍵輸出可將選擇圖層放置畫面最上方:

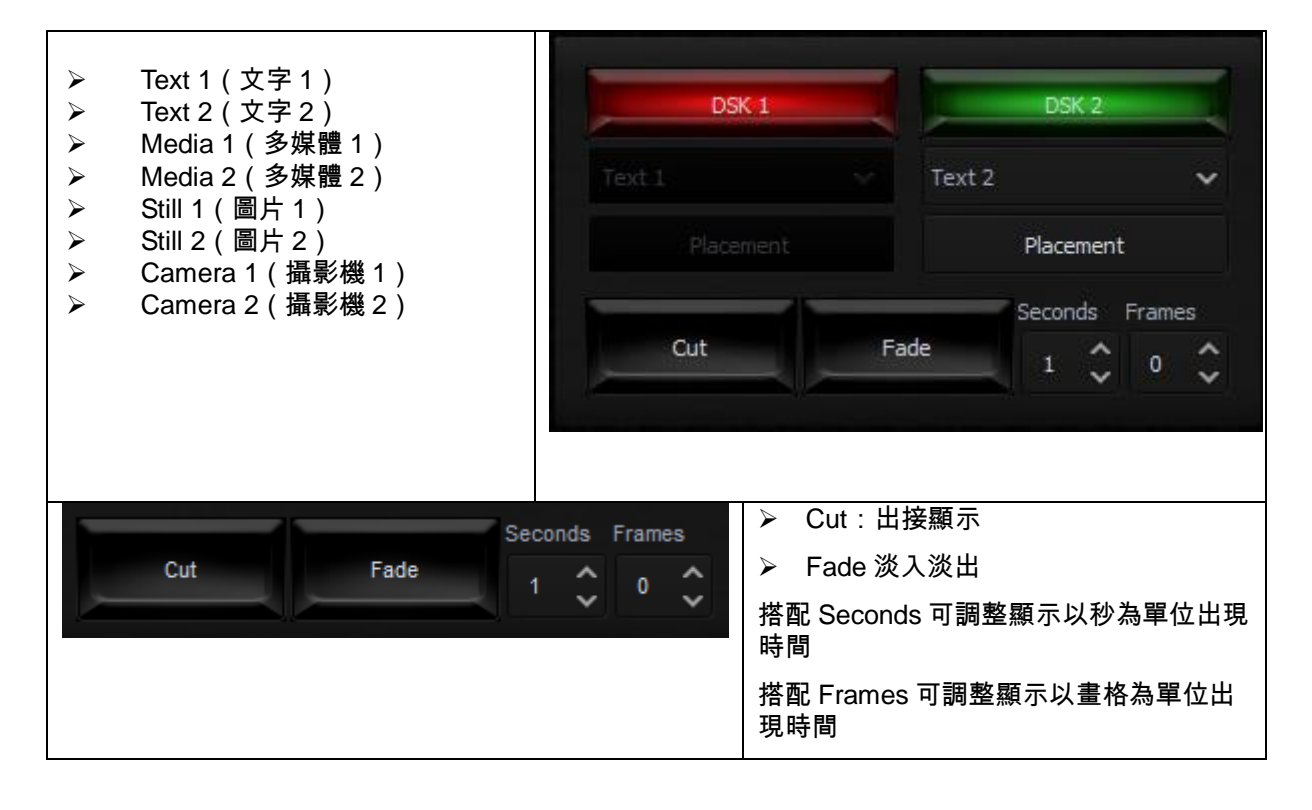

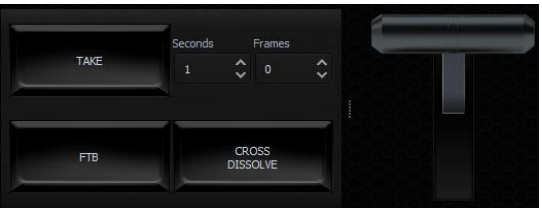

點按Placement鍵出現下列視窗可調整圖層的位置、大小、旋轉

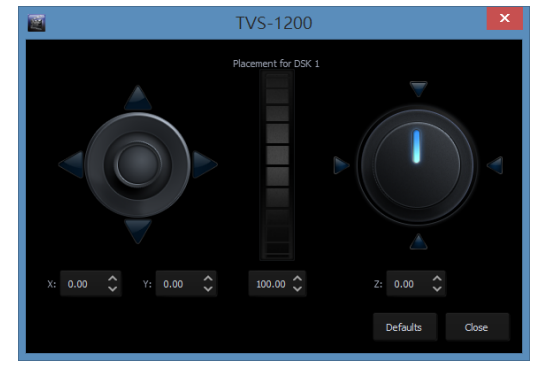

# 4) 虛擬場景設定

TVS-1200 共有四組虛擬場景(下圖框 1),每個組合場景共有三個機位(Phase1~3) (下圖框 2)的效果。可以點擊機位圖片(下圖框 3),進行畫面運鏡。

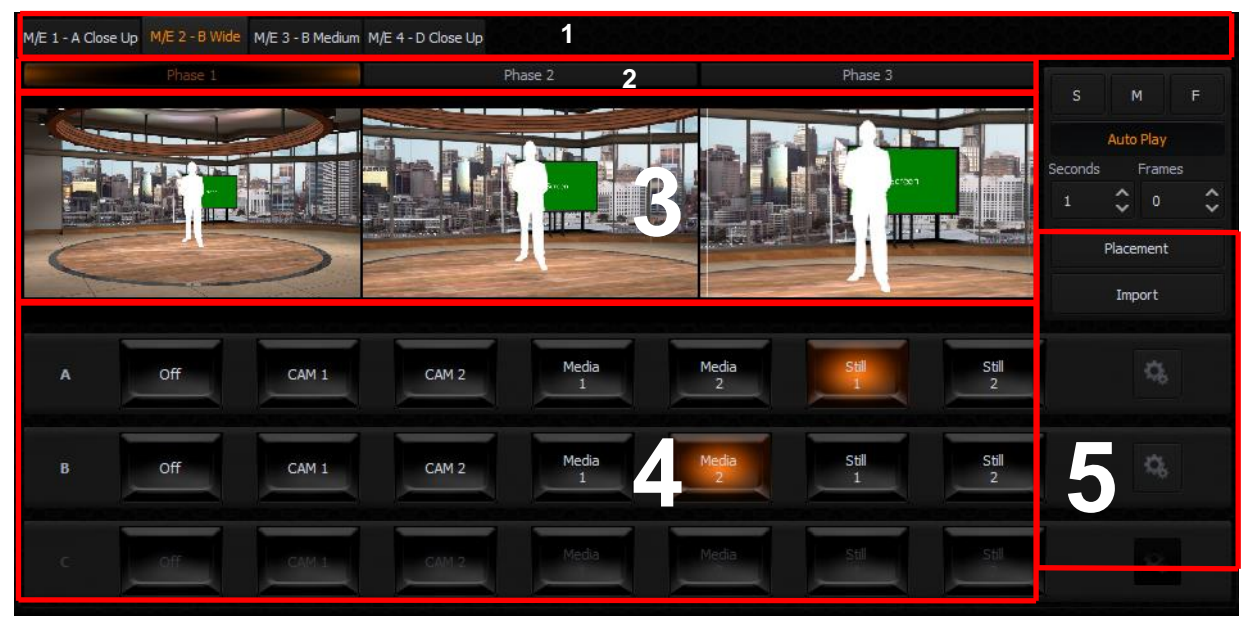

圖框 4 可選擇圖框 3 場景物件,例如 A 為白色人物(場景設計人物 1), B 為為綠色區 域物件、C 為白色人物(場景設計人物 2)

圖框 5 可即時呼叫其他場景、更改運鏡角度、改變物件的大小位置

# 1 5)素材、功能參數設定

可下圖框 1 功能區選擇聲音(Audio)、多媒體 1/2(Media 1/2)、圖片 1/2(Still 1/2)、 文字 1/2(Test 1/2),設定去背 1/2(Ch/L Key 1/2)參數等。

| Audio     | Media 1  | Media 2        | Still 1 Still 2   | Text 1 1  | Text 2 Ch/L Key 1     | Ch/L Key 2     | 1 |   |
|-----------|----------|----------------|-------------------|-----------|-----------------------|----------------|---|---|
|           |          |                |                   |           |                       |                |   | 1 |
| SZ VAZA   |          | - Billion      | AN ALLA           |           | Familian              | 2 3 3 4 4 5 W  |   |   |
|           | Canada a | and the second | The second second |           | THE REAL PROPERTY AND |                |   |   |
| China 12  | 50.mp4   | 0127.mp4       | 0025.mp4          | 0014.mp4  | China 11 50 mp4       | China 6 50 mp4 |   |   |
| Crand_22_ | South P  | 0127.001       | outomp (          | oor map i | Ching_11_beamp1       |                |   |   |
|           |          |                |                   |           |                       |                |   |   |
|           |          |                |                   |           |                       |                |   |   |
|           |          |                |                   |           |                       |                |   |   |
|           |          |                |                   |           |                       |                |   |   |
|           |          |                |                   |           |                       |                |   |   |
|           |          | PlavAl         |                   |           |                       |                |   |   |
|           |          | AutoPl         | ay                |           |                       | Q.             | B |   |

多媒體 1/2 (Media 1/2) 支援格式:

- H.264/AVCH.264/AVC Smart Render Wrapper
- H.265/HEVC
- MPEG-1/2
- MPEG-2 Smart Render Wrapper
- MPEG-4 P.2 / H.263
- DivX / DivX Plus
- VC-1
- DVCPRO 25/50/HD
- VC-3
- JPEG2000
- MVC/3D
- · AVI

圖片 1/2 (Media 1/2) 支援格式:

- JPG
- JPEG
- PNG (with transparency)
- BMP

### 文字 1/2 (Media 1/2) 支援格式:

- JPG
- JPEG
- PNG(支援 Alpha Channel 透明訊號)
- BMP
- TVS-1200 STILL (TVS-1200 文字編輯模組)

### 設定去背 1/2 (Ch/L Key 1/2)

### 色彩去背及亮階去背

點按 Ch/L Key 1/2 下圖框 1 → 選擇模式下圖框 2 → 設定參數下圖框 3 或依設定精靈 指示設定下圖框 4

| Audio         | ) Media 1 | Media 2 | Still 1 | Still 2   | Text 1                                                     | Text 2                          | Ch/L Key 1 | Ch/L Key 2 |      |  |
|---------------|-----------|---------|---------|-----------|------------------------------------------------------------|---------------------------------|------------|------------|------|--|
| * 2 * 0 * 2 * | 3         |         |         |           | Moo<br>Chroma Ke<br>Simple Chrc<br>Luma Key<br>Disable Key | de <b>2</b><br>y<br>ma Key<br>, |            |            |      |  |
| 2020          |           | 4       |         |           |                                                            |                                 |            |            |      |  |
|               | Wiza      | ard     |         | Reset All |                                                            |                                 | Load       |            | Save |  |

聲音(Audio)

可依下框顯示來源分別設定音量輸出

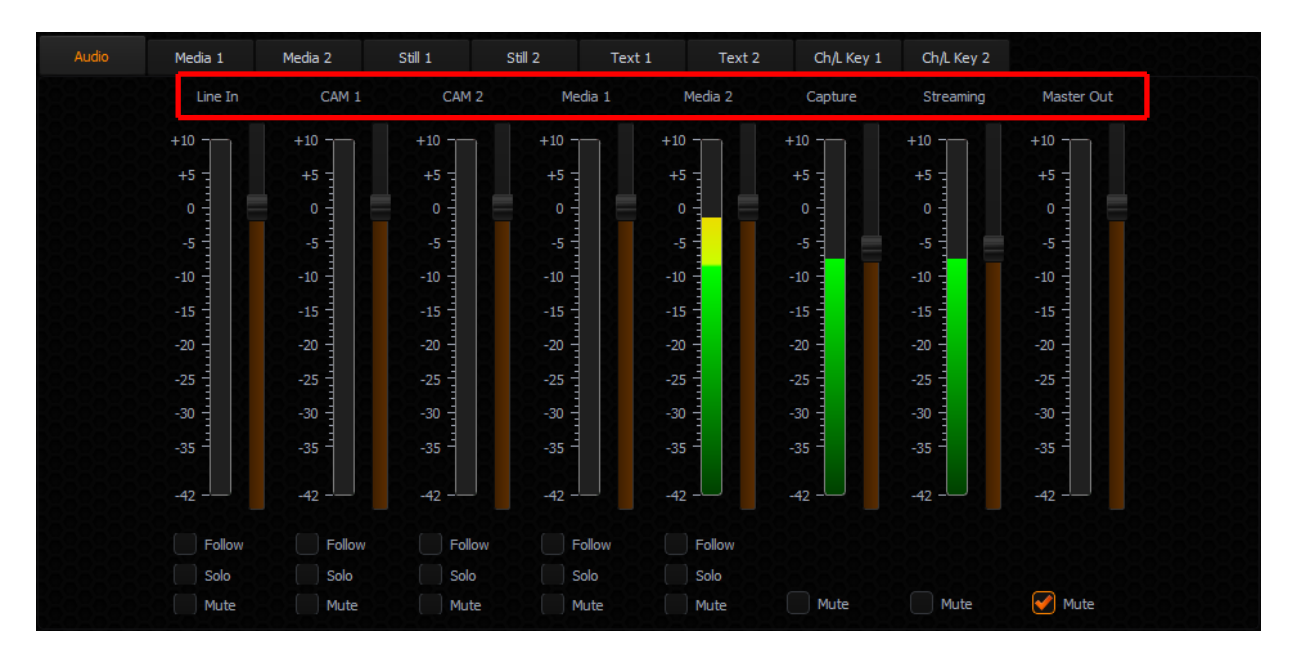

TVS-1200 有 10 個自定義功能鍵, F1 至 F10, 可利用 RMC-220 控盤進行快速控制。 1200 系統上配置的。每個功能鍵的可分配的從下表中選擇的多個功能:

| Audio          | DSK          | General | Mix Effect    | Media  | Output        |
|----------------|--------------|---------|---------------|--------|---------------|
| Capture Mute   | Set Position | Delay   | Import Studio | Auto   | Select        |
| Capture Volume | Set Preview  | _       | Set AutoPlay  | Play   | Preview       |
| Input Mute     | Set Rotation |         | Set Bus A     | Loop   | Select        |
| Input Solo     | Set Scale    |         | Source        | Play   | Program       |
| Input Volume   | Set Source   |         | Set Bus B     | Pause  | Set T-Bar     |
| Output Mute    | Transition   |         | Source        | Play   | Position      |
| Output Volume  | Cut          |         | Set Bus C     | Select | Transition    |
| Streaming Mute | Transition   |         | Source        | Stop   | Cross-        |
| Streaming      | Fade         |         | Set Phase     |        | Dissolve      |
| Volume         |              |         | Set Speed     |        | Transition    |
|                |              |         |               |        | Fade to Black |

用戶只需按功能鍵一次,根據在其中功能被選擇的順序來執行選擇的功能。

要指定具體的多種功能,這 10 個功能鍵,打開 TVS-1200 配置窗口,單擊"觸發器"按 鈕。功能鍵的標籤可以在配置窗口的頂部找到。單擊您想自定義並在下面的例子中,F1 鍵選擇功能鍵選項卡上。

| 2              |                            | TVS-12        | 200 Co | nfigur | ation  |        |              |       |          | × |
|----------------|----------------------------|---------------|--------|--------|--------|--------|--------------|-------|----------|---|
|                | Key F1 Key F2 Key F3       | Key F4 Key F5 | Key F6 | Key F7 | Key F8 | Key F9 | Key F10      | Mode: | Advanced | ~ |
| Triggers       | <b>D</b>                   |               |        |        |        |        |              |       |          |   |
| Ø <sub>0</sub> |                            |               |        |        |        |        |              |       |          |   |
| Capture        |                            |               |        |        |        |        |              |       |          |   |
| Streaming      |                            |               |        |        |        |        |              |       |          |   |
| Co<br>Screens  |                            |               |        |        |        |        |              |       |          |   |
| General        | Test & Run<br>Test Command | Run Macro     | DSK 1  | DSK 2  |        | Fetd   | h Properties |       |          |   |
|                |                            |               |        |        |        |        |              | ок    | Cancel   |   |

在一般情況下,兩種模式都可以,他們是"簡單"和"高級"。選擇"高級",然後點擊打開如 下圖 **只**示的命令選擇窗口。

| Ē      | Select command type | ×                       |
|--------|---------------------|-------------------------|
| Audio  | : Capture Mute      | ~                       |
| Audio  | : Capture Volume    |                         |
| Audio  | : Input Mute        |                         |
| Audio  | : Input Solo        |                         |
| Audio  | : Input Volume      |                         |
| Audio  | : Output Mute       |                         |
| Audio  | : Output Volume     |                         |
| Audio  | : Streaming Mute    |                         |
| Audio  | : Streaming Volume  |                         |
| DSK: S | Set Position        |                         |
| DSK: S | Set Preview         |                         |
| DSK: S | Set Rotation        | $\overline{\mathbf{v}}$ |
| DOV.   |                     |                         |
|        | Add                 | Cancel                  |

選擇一個功能,例如,"DSK:設置源 # 1",如下圖所示的圖中,然後設置相應的參數. 請點擊 再次,選擇下一個功能,直到所有期望的功能被選中。

| 2          | TVS-1                                                           | 200 Configui  | ration                                     | ×                |
|------------|-----------------------------------------------------------------|---------------|--------------------------------------------|------------------|
|            | Key F1 Key F2 Key F3 Key F4 Key F5                              | Key F6 Key F7 | Key F8 Key F9 Key F10                      | Mode: Advanced 🗸 |
| Triggers   | D, D: ± ÷                                                       |               | Set scale of selected DSK unit<br>DSK Unit |                  |
| <b>Ø</b> 0 | DSK: Set Source #1<br>DSK: Set Position #1<br>DSK: Set Scale #1 | Unit:         | DSK 1 🗸                                    |                  |
| Capture    | DSK: Set Rotation #1                                            |               | Scale                                      |                  |
| 0          | Audio: Capture Mute #1<br>M/E: Set Bus A Source #1              | Scale:        | 100.00 🗘 %                                 |                  |
| Streaming  |                                                                 |               |                                            |                  |
| Coreens    |                                                                 |               |                                            |                  |
| General    | Test & Run Test Command Run Macro                               | DSK 1 DSK 2   | Fetch Properties                           |                  |
|            |                                                                 |               |                                            | OK Cancel        |

在所有需要的功能都選中,單擊下一關鍵選項卡上,重複上述步驟,直到所有的按鍵分 配,你的願望的功能。

# 系統還原

TVS-1200 當系統是不穩定為用戶提供了一個系統還原回到出廠預設值。

在系統重新啟動過程中,選擇 DriveClone System Recovery 進行系統還原,進入還原 過程。但請保持 D 槽的檔案。在恢復過程中請點按下一步即可。

| 選擇作業系統                        |  |  |
|-------------------------------|--|--|
| Windows 8.1                   |  |  |
| DriveClone System<br>Recovery |  |  |
| 變更預設值或選擇其他選項                  |  |  |
|                               |  |  |

Click on the Next button on the introduction page of the recovery process

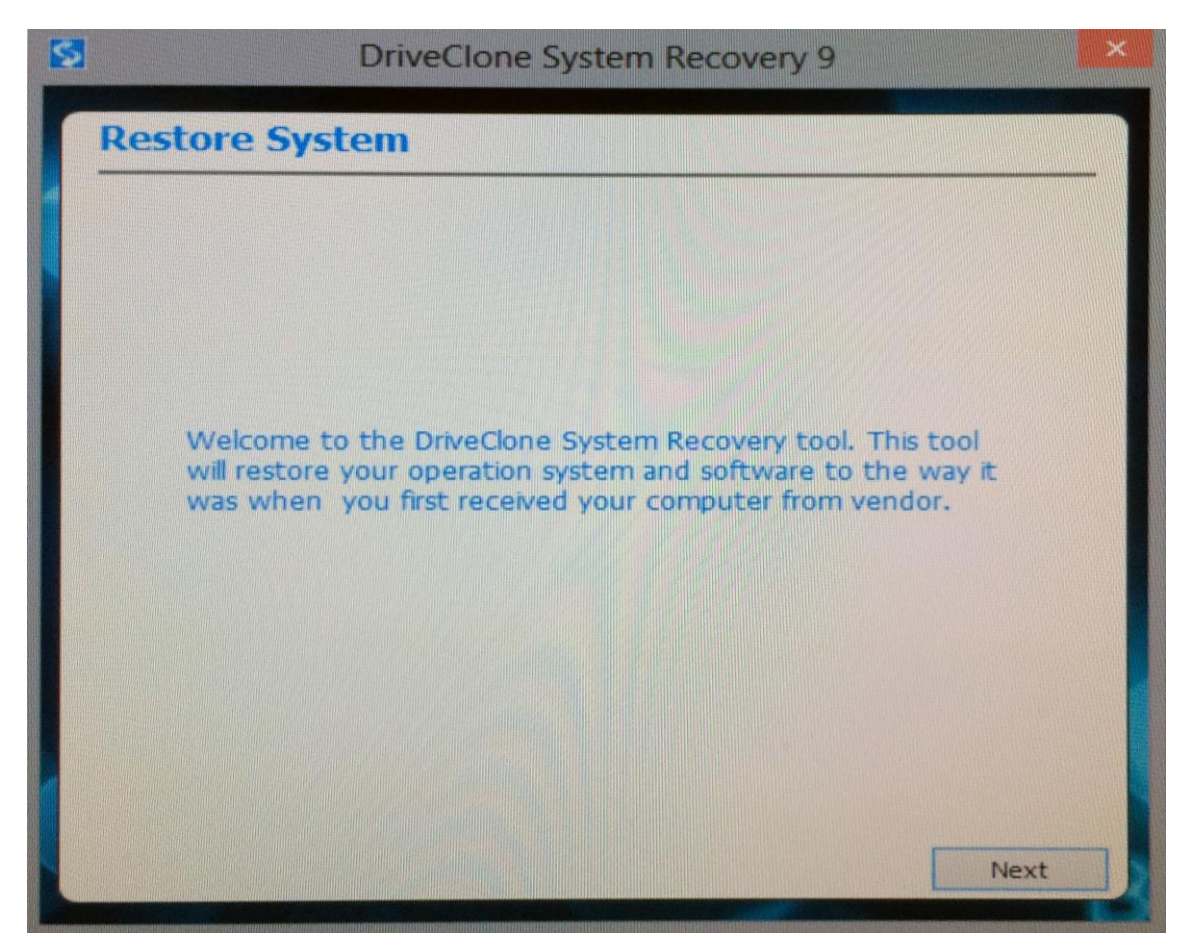

Select the appropriate recovery option and click on the Start button

| a starting | DriveClone System Recovery 9                                                                                                    |
|------------|----------------------------------------------------------------------------------------------------|
|            | Restore System                                                                                                    |
|            | Select the appropriate option                                                                                                    |
|            | Recover Windows to system partition.                                                                                                    |
|            |                                                                                                    |
|            |                                                                                                    |
|            | Thoughtful Prompt for you                                                                                                    |
|            | If you choose to restore system partition or hard drive to factory status, the                                                                         |
|            | data of corresponding active system partition or hard drive will be<br>overwritten. We advise you to backup your important data before<br>restoration. |
|            |                                                                                                    |
|            |                                                                                                    |
|            | Previous Start                                                                                                    |

Wait till the progress bar shows 100% completion

| 5            | DriveClo     | one System | Recovery | 9 | ×     |
|--------------|--------------|------------|----------|---|-------|
| Restore S    | ystem        |            |          |   |       |
|              |              |            |          |   | 55%   |
|              |              |            |          |   |       |
| Current Stat | e:           | Restore    |          |   |       |
| File Copied: |              | 37089M     |          |   |       |
| Total Size:  |              | 57060M     |          |   |       |
| Time Elapsed | <b>i</b> :   | 00:12:27   |          |   |       |
| Estimated Ti | me Remainng: | 00:06:42   |          |   |       |
|              |              |            |          |   |       |
| 1            |              |            |          |   |       |
|              |              |            |          | C | ancel |